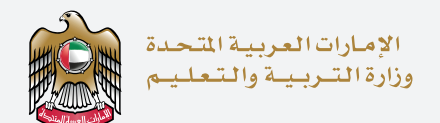

## اخــتــبـار الإمـارات الــقــيـاســي The Emirates Standardized Test

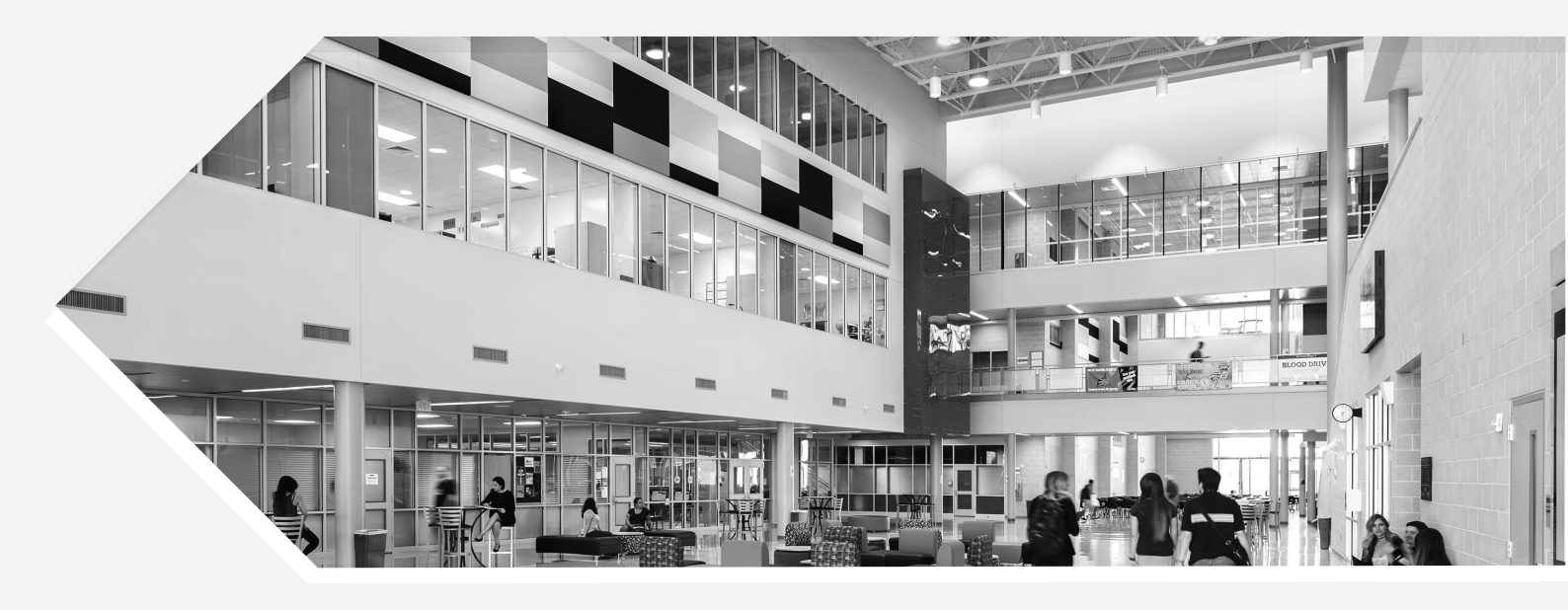

## Tertiary Manual institution

**-** 1

**"Tertiary Students"**: In this drop-down list, number of features related to registering your own candidates. **https://emsat-uat.moe.gov.ae/emsatportal** 

| UNITED ARAB EAU                                                                              | HE AL Ghurstir University   Lagout   Language   🕢 🖨 📞 🔅 🏦 🕢<br>ATTON                                                                                                   |
|----------------------------------------------------------------------------------------------|----------------------------------------------------------------------------------------------------|
| A TERTIARY STUDENTS ~                                                                        |                                                                                                    |
| Test Registrations<br>Stuc<br>EmSAT/ Reset Tertiary Student<br>EmSAT/ Resend Activation Link | strations Dashboard                                                                                                    |
| Update Student                                                                               | Q Search C 10* #*                                                                                                    |
| ld Name English Mobile Emirates Id                                                           | Email Test Subject English Test Date English Test Center English Test Shift English Exam Code<br>No results found                                                      |
| « < 1 2 > »                                                                                  | Showing 1 to 10 of 19 entries                                                                                                    |
|                                                                                              | فكومة، المارات<br>التعاليم، العالية، والتعاليم، العالية، والتعاليم، العالية، والتعاليم، العالية، والتعاليم، العالية، العالية، الع                                      |
| Call Center<br>80051115                                                                      | Site is best viewed in a 1280/1024 screen resolution. Browser<br>Compatibility: IE 9+ - Firefox 10+, Google Chrome 5+, Safari 1+, Opera<br>12+                         |
| 3 3 3 5 Terms and Conditions                                                                 | Page last updated on: 11/7/2017<br>y Policy Disclaimer Accessibility Stemap Copyrights Policy Customer Charter E-Participation Policy Help Albereviations and Glossary |
|                                                                                              | Copyright © 2017 MOE. All rights reserved.                                                                                                    |
| https://emsat-uat.moe.gov.ae/emsatportal/Dashboard/TertiaryTestRegistrations                 |                                                                                                    |

## - 2

**"Test Registration"**: All details of registered candidates at your institution will be available here.

| D.                                                                                           | UNITED ARAB EMIRA<br>MINISTRY OF EDUCA                                    | ATES<br>ATION                                   |                                                                                                    | Hi Al Ghurair Universityt                                                                                                  | Logout   Language   🛛 🖨 🍆 🔅 | ÷ å 0                    |           |
|----------------------------------------------------------------------------------------------|---------------------------------------------------------------------------|-------------------------------------------------|----------------------------------------------------------------------------------------------------|----------------------------------------------------------------------------------------------------|-----------------------------|--------------------------|-----------|
| *                                                                                            | TERTIARY STUDENTS ~                                                       |                                                 |                                                                                                    |                                                                                                    |                             |                          |           |
| Stuc                                                                                         | Test Registrations<br>Register Tertiary Student<br>Resend Activation Link | strations Dashbo<br>rd                          | pard                                                                                                    |                                                                                                    |                             | •                        |           |
|                                                                                              | Update Student                                                            |                                                 |                                                                                                    |                                                                                                    | Q Search                    |                          | C 10 * ⊞* |
| ld Name English Mobile                                                                       | Emirates Id                                                               | Email                                           | Test Subject English                                                                                                    | Test Date English                                                                                                    | Test Center English Tes     | st Shift English Ex      | am Code   |
|                                                                                              |                                                                           |                                                 |                                                                                                    |                                                                                                    |                             |                          |           |
|                                                                                              |                                                                           |                                                 |                                                                                                    |                                                                                                    |                             |                          |           |
|                                                                                              | Call Center<br>80051115                                                   | Site is be                                      | a cijjol,ρμk<br>st viewed in a 1280x1024 scree<br>: IE 9+ - Firefox 10+, Google Ch                                                                      | າ resolution. Browser<br>rome 5+, Safari 1+, Opera                                                                         | Number of vis<br>886,50     | sitors<br>15             |           |
| (A)                                                                                          | Call Center<br>80051115                                                   | Ste is be<br>Comparibility                      | a cijibi.puka<br>st viewed in a 1280x1024 scree<br>IE 9+ - Firefox 10+, Google Ch<br>12+                                                                | າ<br>ກາ resolution. Browser<br>rome 5+, Safari 1+, Opera                                                                   | RAR Number of Vis<br>886,50 | sitors<br>5              |           |
| ୍<br>କ୍<br>କ<br>କ<br>କ<br>କ<br>କ<br>କ<br>କ<br>କ<br>କ<br>କ<br>କ<br>କ<br>କ<br>କ<br>କ<br>କ<br>କ | Call Center<br>80051115                                                   | Compatibility<br>Policy Disclamer Accessibility | e cijiol.puk<br>st viewed in a 1280x1024 scree<br>IE 9+ - Firefox 10+, Google Ch<br>12+<br>Page last updated on: 11//2017<br>Stemup Copyrights Policy C | າວາງ<br>stillg-ຂໍ້ມູງມີໄ-ວົງໄງ່ດູ<br>en resolution. Browser<br>rome 5+, Safari 1+, Opera<br>estomer Charter E-Participatio | Number of Vis<br>886,50     | sitors<br>15<br>Giossary |           |
|                                                                                              | Call Center<br>B0051115                                                   | v Policy Disclamer Accessibility                | st viewed in a 1280x1024 scree<br>IE 9+ - Firefox 10+, Google Ch<br>12+<br>Page last updated on: 11/7/2017<br>Stemus Copyrights Palor C                 | มปัญ-อัญปีไ-อัป)g<br>an resolution. Browser<br>rome 5+, Safari 1+, Opera<br>stomer Charter E.Participatio<br>erved.        | Number of vis<br>886,50     | sitors<br>5<br>Glossary  | http://   |

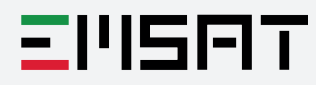

- 3

**"Register Tertiary Student"**: Here where the assigned employee register candidates through the card reader (all related information will be automatically filled).

|                                                                                                   | Hi Al Ghurair Univers  | nyi laganti langanga 🛛 Ə 🤇 O 🚠 O |
|---------------------------------------------------------------------------------------------------|------------------------|----------------------------------|
| A TERTIARY STUDENTS ~                                                                             |                        |                                  |
| Student Registration                                                                              |                        |                                  |
| Fo Tertiary Registration                                                                          |                        |                                  |
| Read Emirates ID  Student Registration - Emirates ID Details  Name Arabic  Topener Name in Arabic | Reset Form             |                                  |
| Name English<br>Student Name in English                                                           |                        |                                  |
| Gender                                                                                            |                        |                                  |
| Gender Student Emirates ID                                                                        |                        |                                  |
| Date of Birth                                                                                     | Emirates Id Issue Date | Emirates Id Expiry Date          |
|                                                                                                   |                        |                                  |
| Marital Status                                                                                    | Passport Number        |                                  |
|                                                                                                   |                        |                                  |

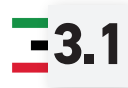

scroll down to enter candidates' emails, phone numbers and emirates accurately.

| Marital Status                                                       | Passport Number                                                                         |                                                |  |
|----------------------------------------------------------------------|-----------------------------------------------------------------------------------------|------------------------------------------------|--|
| Marital Status                                                       | Student Passport Number                                                                 |                                                |  |
| Nationality                                                          | Passport No Issue Date Passport No Expiry Date                                          |                                                |  |
| Student Nationality                                                  | Passport - Date of Issue                                                                | Passport - Date of Expiry                      |  |
| Student Registration - Contact<br>Required fields<br>Mobile Number # | Confirm Mobile Number *                                                                 |                                                |  |
| Student Mobile                                                       | Please Re-Type Student Mobile                                                           |                                                |  |
| Email *                                                              | Confirm Email 🛊                                                                         |                                                |  |
| Student Email                                                        | Please Re-Type Student Email                                                            |                                                |  |
| Emirates * Select Emirate                                            |                                                                                         |                                                |  |
| Save                                                                 |                                                                                         |                                                |  |
| کې د دېږې د مارون                                                    | ماراة-التربية-والتعليم.امارات                                                           |                                                |  |
| Call Center<br>80051115 Compatibility. IE 9+- Fire                   | a 1280x1024 screen resolution. Browse<br>fox 10+, Google Chrome 5+, Safari 1+, O<br>12+ | r Number of visitor                            |  |
| 🔬 😫 🚫 📵 Page last upo                                                | Jated on: 11/7/2017                                                                     | rticination Policy Heln Abbreviations and Glos |  |

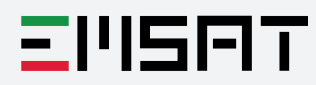

**4 "Resend activation link"**: After registering your candidates, they will receive an activation link in order to allow them to access their portal (student portal), if there were any failures in receiving the link, you may use this page to resend the link.

|                                                      | UNITED ARAB EMIRATES<br>MINISTRY OF EDUCATION                                                                                        | Hi Al Ghurair Universityt   Logout   Language   🛛 🖨 📞 🌣 🏦 🕙 |
|------------------------------------------------------|----------------------------------------------------------------------------------------------------|-------------------------------------------------------------|
| F                                                    | TERTARY STUDENTS >      Test Registrations      Register Tertiny Student      ImSAT/      Resend Activation Link      Update Student |                                                             |
|                                                      | Read Emirates ID  Resent Activation Link - Emirates ID Details Emirates Id                                                           | O Reset Form                                                |
|                                                      | Student Emirates IB (7840000000000)                                                                                                  | Find                                                        |
| https://emsat-uat.moe.gov.ae/emsatporta/Studen/Reset | Call Center<br>80051115<br>Call Center<br>80051115<br>Compatibility: E 9 + Firefox 10+, Google Chrom<br>12+                          | raպաl-ojjg<br>isolution. Browser<br>is 5+, Safari 1+, Opera |

- 5

**"Update students"**: This feature allows you to update any of your registered candidates' related information (phone number or email).

|                                                        | UNITED ARAB EMIRATES<br>MINISTRY OF EDUCATION                                      | HEAL Ghurair University   Legent   Language   🥹 🕒 🗘 🎝 🔥 | 0 |
|--------------------------------------------------------|------------------------------------------------------------------------------------|---------------------------------------------------------|---|
|                                                        | TERTIARY STUDENTS ~                                                                |                                                         |   |
| U                                                      | Test Registrations Register Tertiary Student Resend Activation Link Update Student |                                                         |   |
|                                                        | Read Emirates ID                                                                   | © Reset Form                                            |   |
|                                                        | Emirates Id                                                                        |                                                         |   |
|                                                        | Student Emirates ID (784000000000000)                                              | Find                                                    |   |
|                                                        | Name Arabic<br>Student Name in Arabic                                              |                                                         |   |
|                                                        | Student Name in English                                                            |                                                         |   |
|                                                        | Update Student - Contact                                                           |                                                         |   |
|                                                        | Required fields                                                                    |                                                         |   |
|                                                        | Student Old Email                                                                  | Student Old Mobile Student Old Mobile                   |   |
|                                                        | Student New Mekile                                                                 | Confirm Student New Mobile                              |   |
| https://emsat-uat.moe.gov.ae/emsatportal/Student/Updat | efertiaryStudent                                                                   |                                                         |   |

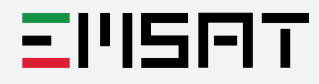